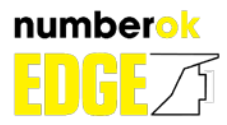

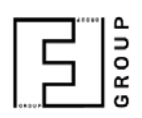

# **USER MANUAL**

Install and exploitation the NumberOK EDGE LPR application at the Axis IP-cameras

# Table of content

| 1. | Description | on and specifications of NumberOK EDGE LPR application | 2  |
|----|-------------|--------------------------------------------------------|----|
| 2. | Installatio | on of NumberOK EDGE LPR application                    | 3  |
| 3. | License ir  | stallation for NumberOK EDGE LPR application           | 5  |
|    | 3.1 Auto    | omatic installation of application license             | 6  |
|    | 3.2 Mar     | ual installation of application license                | 7  |
| 4. | Adjusting   | the NumberOK EDGE LPR application                      | 8  |
|    | 4.1 App     | lication functional window                             | 9  |
|    | 4.1.1.      | Events                                                 | 9  |
|    | 4.1.2.      | Search                                                 | 10 |
|    | 4.1.3.      | Settings                                               | 11 |
|    | 4.1.4.      | NumberOK                                               | 13 |
|    | 4.1.5.      | Axis A1001                                             | 14 |
|    | 4.1.6.      | FF-Events                                              | 15 |
|    | 4.1.7.      | Axis A91xx                                             | 16 |

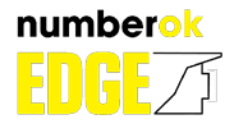

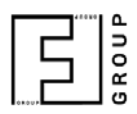

### 1. Description and specifications of NumberOK EDGE LPR application

NumberOK EDGE LPR application designed for automatic recognition of vehicles license plates caught in the camera with installed software, record the events and creating their database, search in created database, direct control by the camera of the vehicles access system actuators.

#### SPECIFICATIONS OF AXIS NumberOK EDGE LPR APPLICATION

| Parameters                                                      | Volumes                                                                            |
|-----------------------------------------------------------------|------------------------------------------------------------------------------------|
| Supported browsers                                              | Microsoft Internet<br>Explorer, Mozilla Firefox,<br>Opera, Google Chrome           |
| Security system                                                 | Electronic keys, automatic or manual activation                                    |
| Amount of recognition zones, psc                                | 2                                                                                  |
| Frame recognition speed (1920x1080), fps                        | 0,5-10                                                                             |
| License plates recognized from countries                        | According to purchased<br>license: EU countries, CIS<br>countries, Israel, Turkey. |
| License plate recognition accuracy, %                           | >95                                                                                |
| Maximum vehicle's speed, km/h                                   | Up to 80 (MIPS),<br>Up to 160 (ARM)                                                |
| Amount of recognized license plates in the frame simultaneously | Not limited                                                                        |
| Number of controlled actuators (gates, barriers), psc.          | 1                                                                                  |

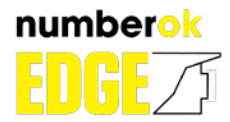

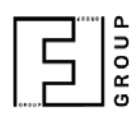

### 2. Installation of NumberOK EDGE LPR application

To install the NumberOK EDGE LPR application to AXIS camera, you have to perform the next sequence:

- Launch the camera web-interface by insertion the camera's IP-address in the browser address string;
- Insert the login/password pair to achieve the access to camera's web-interface;
- Press the **Setup** button in the upper string of web-interface window and go to the camera's setup page;

| AXIS AXIS P1428-E Network Camera Live View (Setup) Help | ) |
|---------------------------------------------------------|---|
|---------------------------------------------------------|---|

 Click on the Applications item in camera's setup page and open the installed applications window;

| AXIS A                                                                                                    | XIS P1428-E Network Camera Live View   Setup   Help                                                                                                    |
|----------------------------------------------------------------------------------------------------|----------------------------------------------------------------------------------------------------|
| <ul> <li>Basic Setup<br/>Instructions         <ol> <li>Users                 2 TCP/IP                 3 Date &amp; Time                 4 Video Stream                 5 Focus &amp; Zoom</li> </ol> </li> <li>Video     <ul> <li>Live View Config</li> <li>Detectors</li> <li>Applications</li> <li>Events</li> <li>Recordings</li> <li>Languages</li> <li>System Options</li> <li>About</li> </ul> </li> </ul> | Before using the AXIS P1428-E Network Camera, there are certain settings that should be made<br>most of which require Administrator access privileges. To quickly access these settings, use the<br>numbered shortcuts to the left. All the settings are also available from the standard setup links<br>in the menu.<br>Note that the only required setting is the IP address, which is set on the TCP/IP page. All other<br>settings are optional. Please see the online help for more information.<br>Firmware version: 5.80.1.1<br>MAC address: AC:CC:BE:4E:F5:1A |

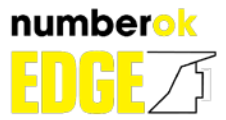

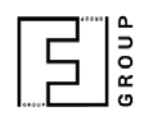

Installed applications section will opens. By default, the active item is **Overview**. It contains a window with information about all installed applications in the camera, click on "**Choose file**" and select the file of installed software in the \*.EAP format, hosted on a local computer. Then click "**Upload package**" to start the download and install process of the selected software to the camera;

| AXIS                                           | AXIS P1428-E                          | Network         | Camera                  |           | Live View   Setup   Help |   |  |  |
|------------------------------------------------|---------------------------------------|-----------------|-------------------------|-----------|--------------------------|---|--|--|
| Basic Setup                                    | Application Packag                    | es              |                         |           |                          |   |  |  |
| busic octup                                    | Upload Application                    |                 |                         |           |                          |   |  |  |
| Video                                          | Select package file to upload: Choose | se File FF_ANPR | mv7.eap and click Uploa | d Package |                          |   |  |  |
| Live View Config                               | Installed Applications                |                 |                         |           |                          |   |  |  |
|                                                | Application                           | Version         | Vendor                  | Status    | License                  |   |  |  |
| Detectors                                      | AXIS Video Motion Detection           | 3.1-1           | Axis Communications     | Idle      | None                     |   |  |  |
| Applications<br>Overview<br>Motion Detection 3 |                                       |                 |                         |           |                          |   |  |  |
| Events                                         |                                       |                 |                         |           |                          |   |  |  |
| Recordings                                     |                                       |                 |                         |           |                          |   |  |  |
| Languages                                      |                                       |                 |                         |           |                          | - |  |  |
| System Options                                 | Start Stop Rem                        | ove Log         |                         |           |                          |   |  |  |
| About                                          |                                       |                 |                         |           |                          |   |  |  |

The application will be loaded and installed to the camera. Before the license activation the application stay stopped, its status will shows as "**Stopped**". To run it you have to activate the license:

| Version | Vendor                               | Status                                                                                                    | License                                                                                                    |                                                                                                    |
|---------|--------------------------------------|----------------------------------------------------------------------------------------------------|----------------------------------------------------------------------------------------------------|----------------------------------------------------------------------------------------------------|
| 3.2-1   | Axis Communications                  | Stopped                                                                                                    | None                                                                                                    |                                                                                                    |
| 4.0-2   | Axis Communications                  | Stopped                                                                                                    | None                                                                                                    |                                                                                                    |
| 2.4-3-5 | FF                                   | Running                                                                                                    | Valid                                                                                                    |                                                                                                    |
|         | Version<br>3.2-1<br>4.0-2<br>2.4-3-5 | Version         Vendor           3.2-1         Axis Communications           4.0-2         Axis Communications           2.4-3-5         FF | Version         Vendor         Status           3.2-1         Axis Communications         Stopped           4.0-2         Axis Communications         Stopped           2.4-3-5         FF         Running | Version         Vendor         Status         License           3.2-1         Axis Communications         Stopped         None           4.0-2         Axis Communications         Stopped         None           2.4-3-5         FF         Running         Valid |

## 3. License installation for NumberOK EDGE LPR application

To install the NumberOK EDGE LPR application license you have to:

• Double click by left mouse button the «**NumberOK EDGE LPR**» string in installed applications table of installed application window. Or single click left button on its name, added to the installed software menu:

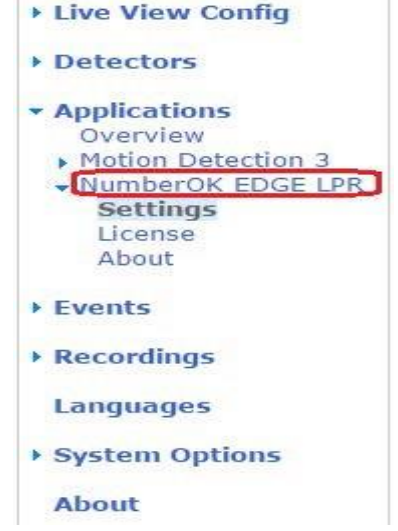

Basic Setup
 Video & Audio

• In the opened submenu select and click License to open the installation window of the NumberOK EDGE LPR application:

| Pacic Sotup                                                                                                    | License: NumberOK EDGE LPR                                                                                                    |
|----------------------------------------------------------------------------------------------------|----------------------------------------------------------------------------------------------------|
| v basic setup                                                                                                    | Installed license key                                                                                                    |
| Video & Audio                                                                                                    |                                                                                                    |
| Live View Config                                                                                                    | Remove                                                                                                    |
| Detectors                                                                                                    | Manual installation                                                                                                    |
| <ul> <li>Applications         <ul> <li>Overview</li> <li>Motion Detection 3</li> <li>NumberOK EDGE LPR</li> </ul> </li> </ul> | To retrieve a license key for this application, go to <u>www.axis.com</u> and enter your license code together with the serial number of this device. This device's serial number is:<br>License key file to upload: Choose File No file chosen |
| License<br>About                                                                                                    |                                                                                                    |
| Events                                                                                                    | Automatic installation                                                                                                    |
| Recordings                                                                                                    |                                                                                                    |
| Languages                                                                                                    | Email: "                                                                                                    |
| System Options                                                                                                    |                                                                                                    |
| About                                                                                                    |                                                                                                    |

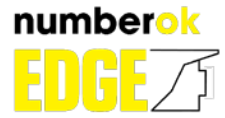

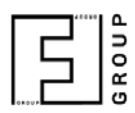

The license installation can be performed in two ways: Automatic installation or Manual installation.

### 3.1 Automatic installation of application license

This method requires a permanent Internet connection. For automatic license installation of NumberOK EDGE LPR application, you have to:

- Enter purchased license code in the "License code" window, existing e-mail address to the "Email" window and press the "Install" button;
- The license key will be achieved and installed automatically, its strings will appears in the "Installed license key" window;
- Go to the camera's installed software setup window and click by the left button on the **NumberOK EDGE LPR** string in the installed software table. The application stopped status «**Stopped**» will be displayed in **Application settings** form;

| AXIS AX                                                                                                    | IS P1428-E Network Camera Live View   Set | tup   Help |
|----------------------------------------------------------------------------------------------------|-------------------------------------------|------------|
| Basic Setup                                                                                                    | Application Settings: NumberOK EDGE LPR   | 0          |
|                                                                                                    | Application Settings                      |            |
| Video & Audio                                                                                                    | NumberOK EDGE LPR Settings                |            |
| Live View Config                                                                                                    | Status: Stopped                           | Start      |
| Detectors                                                                                                    |                                           |            |
| <ul> <li>Applications         <ul> <li>Overview</li> <li>Motion Detection 3</li> <li>NumberOK EDGE LPR</li> <li>Settings</li> <li>License</li> <li>About</li> </ul> </li> </ul> |                                           |            |

- Click the **«Start»** by left mouse button. NumberOK EDGE LPR application became active, its status will change to **«Running»**;
- The installation of NumberOK EDGE LPR application to Axis IP-camera is completed.

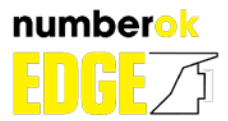

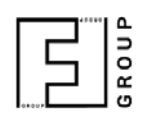

### 3.2 Manual installation of application license

The manual license installation needs the next actions, can be performed at the third-party computer connected to the Internet. At the same time, the camera, where a manual license installation performed, may not have access to the external network, only to the LAN. The license manual installation procedure is the next:

Go to the license keys registration page at the www.axis.com site (www.axis.com/ru/ru/products/camera-applications/license-key-registration) left bv mouse click at the www.axis.com string in the license activation window of camera's webinterface. Perform the authorization sequence and register the camera, where the NumberOK EDGE LPR application installed. The required devise number is written by bold in the license manual installation section after «This device's serial number is:»:

#### Manual installation

To retrieve a license key for this application, go to <u>www.axis.com</u> and enter your license code together with the serial number of this device. This device's serial number is: License key file to upload: Choose File No file chosen

- After camera registration, the license key file will be sent to a specified e-mail. Copy it to the computer, where the manual license installation for
- EDGE LPR application on the camera would take place;
- Press the **«Choose File**» button in the license installation window and specify the received license key file, then press **«Install**» button;
- The license key would be installed automatically; its strings will appear in the "Installed license key" window;
- Go to the camera's installed software setup window and click by the left button on the NumberOK EDGE LPR string in the installed software menu. The application stopped status «Stopped» will be displayed in Application settings form:

| AXISA A                                                                                                    | XIS P1428-E Network Camera Live View   Se | etup   Help |
|----------------------------------------------------------------------------------------------------|-------------------------------------------|-------------|
| Basic Setup                                                                                                    | Application Settings: NumberOK EDGE LPR   | 0           |
|                                                                                                    | Application Settings                      |             |
| Video & Audio                                                                                                    | NumberOK EDGE LPR Settings                |             |
| Live View Config                                                                                                    | Status: Stopped                           | Start       |
| Detectors                                                                                                    |                                           |             |
| <ul> <li>Applications         <ul> <li>Overview</li> <li>Motion Detection 3</li> <li>NumberOK EDGE LPI</li> <li>Settings</li> <li>License</li> <li>About</li> </ul> </li> </ul> | R.                                        |             |

- Click the «Start» by left mouse button. NumberOK EDGE LPR application became active, its status will change to «Running»;
- The installation of NumberOK EDGE LPR application to Axis IP-camera is completed.

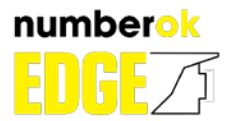

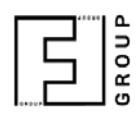

### 4. Adjusting the NumberOK EDGE LPR application

To configure the NumberOK EDGE LPR application and adjust its parameters for maximizing the accuracy of license recognition it is necessary:

- Go to web-interface of camera, where NumberOK EDGE LPR application installed;
- Enter the camera setup menu by clicking the Setup;
- Open the installed application item: Applications;
- Enter to the sub-item **NumberOK EDGE LPR** by left mouse button click or by left mouse button double click at **NumberOK EDGE LPR** name in the installed applications table;
- Select B NumberOK EDGE LPR Settings in the opened window:

| AXISA AX                                                                                                    | (IS P1428-E        | Network Camera    | Live View   Se | tup   <mark>Help</mark> |
|----------------------------------------------------------------------------------------------------|--------------------|-------------------|----------------|-------------------------|
| Basic Setup                                                                                                    | Application        | Settings: NumberO | K EDGE LPR     | 0                       |
| Video & Audio                                                                                                    | Application Settin |                   |                |                         |
| Live View Config                                                                                                    | Status:            | Stopped           |                | Start                   |
| Detectors                                                                                                    |                    |                   |                |                         |
| <ul> <li>Applications         <ul> <li>Overview</li> <li>Motion Detection 3</li> <li>NumberOK EDGE LPR</li> <li>Settings</li> <li>License</li> <li>About</li> </ul> </li> </ul> |                    |                   |                |                         |

The application settings page will opens in addition browser sub-tab:

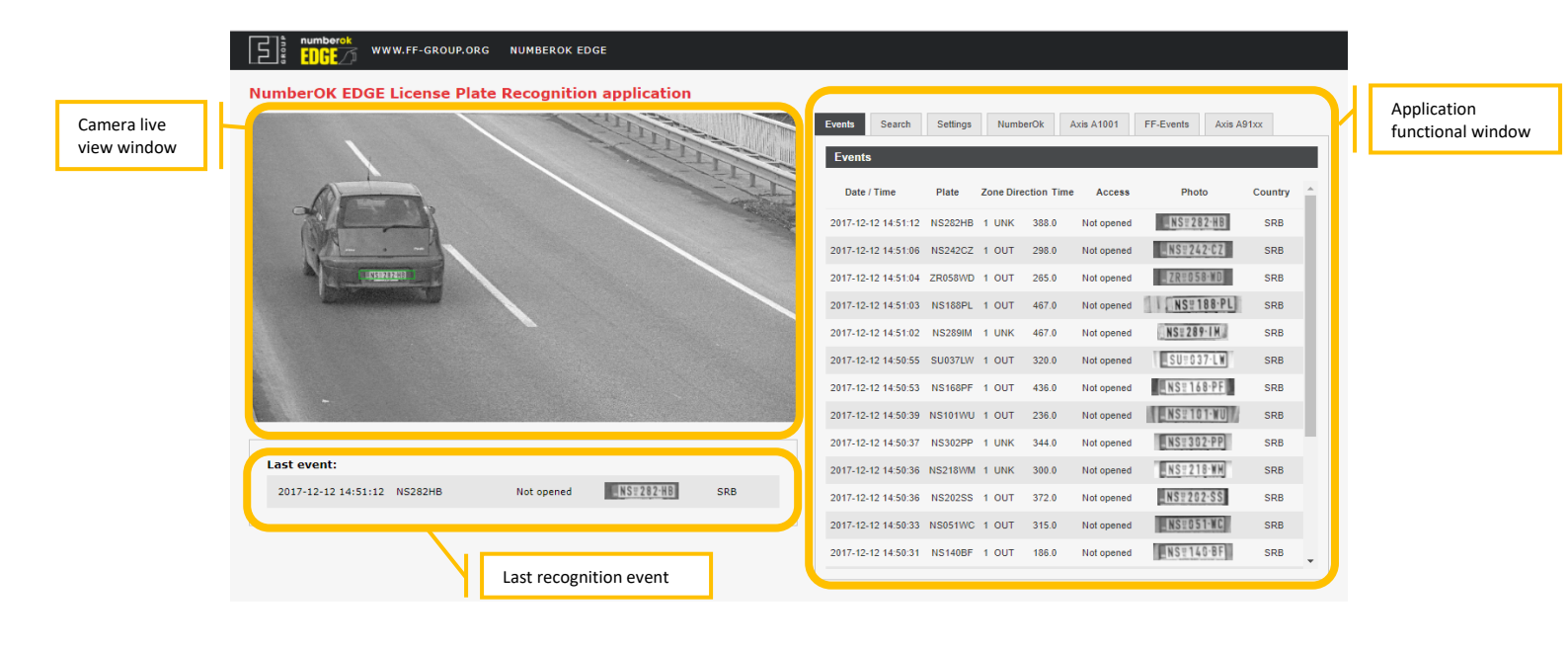

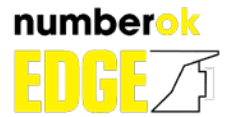

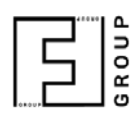

It contains the next main blocks:

- **Camera live view window** filled with camera live view, where the NumberOK EDGE LPR application installed;
- Last recognition event block contains data from last license plate recognition event;
- Application functional window contains several sub-tubs:

#### 4.1 Application functional window

Application functional window of NumberOK EDGE LPR application contains sub-tabs: **Events**, **Search**, **Settings**, **NumberOK**, **Axis A1001**, **FF-Events**, **Axis A91xx**. Let see they closer:

| 4.1.1.        | Even    | ts       |           |            |            |                  |         |   |
|---------------|---------|----------|-----------|------------|------------|------------------|---------|---|
| Events        |         |          |           |            |            |                  |         |   |
| Date / Tim    | ie      | Plate    | Zone Dire | ction Time | Access     | Photo            | Country | * |
| 2017-12-12 14 | 4:51:20 | NS056DX  | 1 OUT     | 303.0      | Not opened | NS = 0 5 6 - D X | SRB     |   |
| 2017-12-12 14 | 4:51:19 | BG1061AG | 1 UNK     | 270.0      | Not opened | - BG # 1061-AG   | SRB     |   |
| 2017-12-12 14 | 4:51:12 | NS282HB  | 1 OUT     | 388.0      | Not opened | _NS=282.HB       | SRB     |   |
| 2017-12-12 14 | 4:51:06 | NS242CZ  | 1 OUT     | 298.0      | Not opened | _NS=242.CZ       | SRB     |   |
| 2017-12-12 14 | 4:51:04 | ZR058WD  | 1 OUT     | 265.0      | Not opened | _ZR#058.WD       | SRB     |   |

It is recognition results table. It includes data about last recognition events, has the next parameters columns:

- Date/Time date and time when the event occurs;
- **Plate** recognized vehicle's license plate;
- o Zone number of recognition zone, were license plate was recognized;
- **Direction** detected direction of car movment;
- **Time** time of license plate recognised, in miliseconds;
- Access the action made by actuator, linked to the camera;
- Photo the part of picture, participating in recognition process;
- **Country** the country, where the recognized license plate registered.

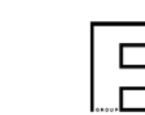

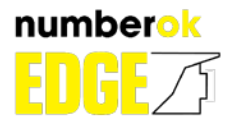

### 4.1.2. Search

It is the tool to perform the search in recognition events database. It allows to specify search parameters and to view search result in the multiple page format. You can specify the next search filters:

 DateTime From – The date and time of the search beginning. To set it you should click at that field and select date and time from the opened table:

| ۰. ا | î.   |     | July | 1- 2 | 016 | •   |       |
|------|------|-----|------|------|-----|-----|-------|
| Sun  | Mon  | Tue | Wed  | Thu  | Fri | Sat | 13:00 |
| 26   | 27   | 28  | 29   |      | 1   | 2   | 14:00 |
| 3    | 4    | 5   | 6    | 7    | 8   | 9   | 15:00 |
| 10   | 11   | 12  | 13   | 14   | 15  | 16  | 16:00 |
| 17   | 18   | 19  | 20   | 21   | 22  | 23  | 17:00 |
| 24   | 25   | 26  | 27   | 28   | 29  | 30  | 18:00 |
| 31   | - 12 | 2   | 3    | 4    | 5   | 6   |       |

|                     | rime to r | Plate | Action     | Country                                                                                                    |         |
|---------------------|-----------|-------|------------|----------------------------------------------------------------------------------------------------|---------|
| <u> </u>            | <u> </u>  |       |            | ·                                                                                                    | Se      |
| Date / Time         | Plate     | List  | Action     | < Photo                                                                                                    | Country |
| 05/07/2016 17:10:15 | B206F     |       | Not opened | B=206 F                                                                                                    | DEU     |
| 05/07/2016 17:09:22 | B206F     |       | Not opened | B=206 F                                                                                                    | DEU     |
| 05/07/2016 17:09:06 | BN18CTL   |       | Not opened | BN 18 CTL                                                                                                    | ROU     |
| 05/07/2016 17:09:01 | FM4763    |       | Not opened | EFM-4763                                                                                                    | PRT     |
| 05/07/2016 17:08:55 | BL976AA   |       | Not opened | BL-976AA                                                                                                    | SVK     |
| 05/07/2016 17:08:42 | 2533XQ    |       | Not opened | 25-33-XQ                                                                                                    | PRT     |
| 05/07/2016 17:08:18 | ERA87TL   |       | Not opened | ERA 87TL                                                                                                    | POL     |
| )5/07/2016 17:08:10 | B206F     |       | Not opened | B=206 F                                                                                                    | DEU     |
|                     |           |       |            | the second second second second second second second second second second second second second second second se |         |

- **DateTime To** The time and date of the
  - search end. To set it you should click at that field and select values from opened table;
- Plate Recognized car's license plate. It is necessary to accurately convey the sequence of letters, digits and spaces in the searched room;
- Action The action, made by the linked actuator. You can set: «Opened» or «Not opened»;

Filters parameters are united with the logical '**AND**', i.e. the search result has to match to all specified parameters <u>simultaneously</u>. Press «**Search**» button after the filing of all filters. Search results would be demonstrated in a table form below the filters list.

| 2018-02-04 14:13:17 | 9539103 | 89.0  | Not opened | 9\$3°9103 | CZE      |
|---------------------|---------|-------|------------|-----------|----------|
| 2018-02-04 14:13:13 | 4SB4387 | 84.0  | Not opened | 4SB°4387  | CZE      |
| 2018-02-04 14:13:11 | 5E47510 | 151.0 | Not opened | 5E4 ° 75' | CZE      |
|                     |         |       |            |           | Export ~ |

You can save the rusult of search to CSV file by clicking to the **«Export»** button.

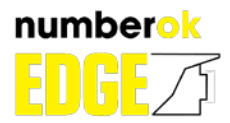

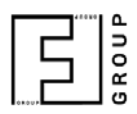

#### 4.1.3. Settings

| ents Search Settings Numbe | rOk Axis A1001 FF-Events Axis A91xx |
|----------------------------|-------------------------------------|
| seungs                     |                                     |
| Black list                 | White list                          |
|                            | AA3979AB                            |
| Barrier mode               | Barrier priority                    |
| do not open barrier        | Internal white/black list           |
| Min plate width, pix       | Max plate width, pix                |
| 130                        | 300                                 |
| IPC login                  | IPC password                        |
| root                       | ••••                                |
| Relay Type                 | Relay IO output #                   |
| Internal V                 | 2 ~                                 |
| Resolution                 | Save Full Frame                     |
| 1920x1080 V                |                                     |
| Rotate frame               | Roi Count                           |
| SD-Card :<br>INSERTED      | Save                                |

It is the panel for adjusting the NumberOK EDGE LPR application working. It allows to define the recognition zone size and position, 'Black' and 'White' lists, to set up the reaction of the actuator, linked to the camera, to set the minimal horizontal size in the frame of the recognized plate. The size and position of recognition zone are set by the mouse on the Camera live view window. You can set the following fields in Settings tab:

- Black list the plates list with restricted barrier (gates, etc.) passage, controlled by linked to the camera actuator;
- White list the plates list with agreed passage throw the barrier (gates, etc.), controlled by linked to the camera actuator;
- **Barrier mode** the mode of actuator reaction on the recognized plate. Next options are possible:
  - Do not open barrier the linked actuator will be closed when any plate detected;
  - **Open to all** the linked actuator will be open when any plate detected;
  - Open to whitelisted the linked actuator will be open only when recognizing plates from the 'White' list;
  - Open except blacklisted the linked actuator will be open when recognizing any plates, except included in the 'Black' list.
- o Barrier priority the priority of implementation black\white lists
- Min plate width, pix sets the minimum horizontal plate size (in pixels) that will be detected and recognized as the car license plate;
- Max plate width, pix sets the maximum horizontal plate size (in pixels) that will be detected and recognized as the car license plate;
- IPC login access login to the used IP-camera;

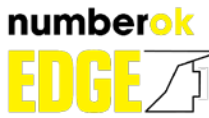

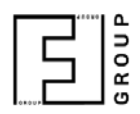

- IPC password access password to the used IP-camera;
- **Relay type** it can be camera's internal relay or relay on integrated controller
- **Relay IO output #** the number of camera's relay output that would control the linked actuator.
- **Resolution** change the resolution of the frame.
- o Save Full Frame -
- **Rotate frame** change the
- **ROI count** change the number of recognition zone (1 or 2)
- **SD Card** the status of SD Card presence.

Press the «Save» button to record all changes to the camera's application.

In this mode you can also set up the recognition zones. To change the size of the recognition zone, pull the green marker. To rotate the recognition zone, rotate the upper green marker.

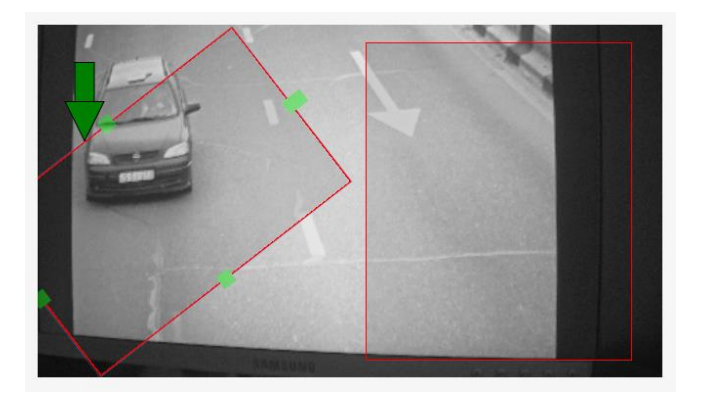

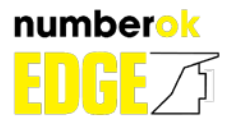

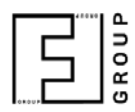

### 4.1.4. NumberOK

It is panel to connect Axis camera as an LPR sensor for NumberOK Meta software. Copy auth data from NumberOK Meta, set «Enable» and press «Activate»

| Events     | Search      | Settings | NumberOk | Axis A1001 | FF-Events | Axis A91xx |  |
|------------|-------------|----------|----------|------------|-----------|------------|--|
| Activa     | ite Numbe   | rOk data |          |            |           |            |  |
| Activate 1 | NumberOk da | ita      |          |            |           |            |  |
|            |             |          |          |            |           |            |  |
|            |             |          |          |            |           |            |  |
|            |             |          |          |            |           |            |  |
|            |             |          |          |            |           |            |  |
|            |             |          |          |            |           |            |  |
|            |             |          |          |            |           |            |  |
|            |             |          |          |            |           |            |  |
| Enabled    |             |          |          |            |           |            |  |
| Activate   |             |          |          |            |           |            |  |

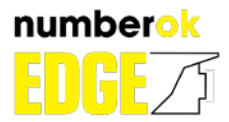

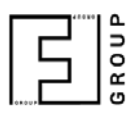

### 4.1.5. Axis A1001

It is panel to set up integration with Axis A1001 controler.

| Events Sea             | rch Settings    | NumberOk  | Axis A1001 | FF-Events | Axis A91xx |  |
|------------------------|-----------------|-----------|------------|-----------|------------|--|
| Axis A1001             | Network Door C  | ontroller |            |           |            |  |
| IP Address             | User            | Password  | Connect    |           |            |  |
| Controller             | Please Select 🗸 | ]         |            |           |            |  |
| IdPoint                | Please Select 🗸 | ]         |            |           |            |  |
| Enable A<br>integratio | Test            |           |            |           |            |  |
|                        |                 |           |            |           |            |  |
|                        |                 |           |            |           |            |  |
|                        |                 |           |            |           |            |  |
|                        |                 |           |            |           |            |  |

You need to do the follofing staps to integration with Axis A1001 controller:

- 1. Set IP address of Axis A1001 controller, user name and password and press Connect button.
- 2. Select controller name from the list
- 3. Select IdPoint from the list
- 4. Set "Enable A1001 integration" and press Save

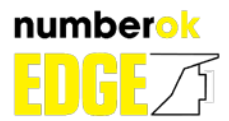

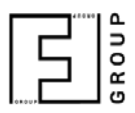

### 4.1.6. FF-Events

### It is panel to set up connection via FF protocol

| Events Sea      | arch Settings Numb | erOk Axis A1001 FF-Events Axis A91xx |
|-----------------|--------------------|--------------------------------------|
| FF-Events       |                    |                                      |
|                 | Current values     | New Values                           |
| Protocol        | ТСР                | -                                    |
| Server URL      | 127.0.0.1:8088     | 127.0.0.1:8088                       |
| Latitide        | 50.418114          | 50.418114                            |
| Longtitude      | 30.476213          | 30.476213                            |
| Sensor Provider | r ID defaultID     | defaultID                            |
| Send data to    | server Save        |                                      |
|                 |                    |                                      |

Please refer to FF protocol documentation by the following link: <u>https://goo.gl/JL8wwt</u>

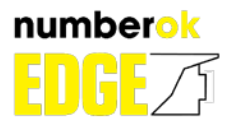

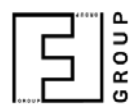

#### 4.1.7. Axis A91xx

It is panel to set up integration with Axis A91xx controler.

| Events        | Search Setting                                       | NumberOk   | Axis A1001 | FF-Events | Axis A91xx |  |  |  |
|---------------|------------------------------------------------------|------------|------------|-----------|------------|--|--|--|
| Axis A91      | Axis A91xx                                           |            |            |           |            |  |  |  |
|               | Current values                                       | New Values |            |           |            |  |  |  |
| A91xx URL     | 127.0.0.1                                            | 127.0.0.1  |            |           |            |  |  |  |
| IPC login     | root                                                 | root       |            |           |            |  |  |  |
| IPC password  | d pass                                               | pass       |            |           |            |  |  |  |
| Enable int    | Enable integration Save                              |            |            |           |            |  |  |  |
|               |                                                      |            |            |           |            |  |  |  |
| Test the conn | Test the connection to the specified controller Test |            |            |           |            |  |  |  |

- 1. Turn on Controller A1961(88) to network and make sure that it works and Available online
- 2. Start ACAP application on the Axis camera and open Tub Axis A91xx
- Enter controller IP address with port
- Enter Login and password
- Set "Enable integration"
- Click "Save"
- 3. Open Tub Settings
- 4. Add license plate to White list
- 5. Choose barrier mode
- 6. Choose relay type as A91xx
- 7. Choose relay type from 0 to 5